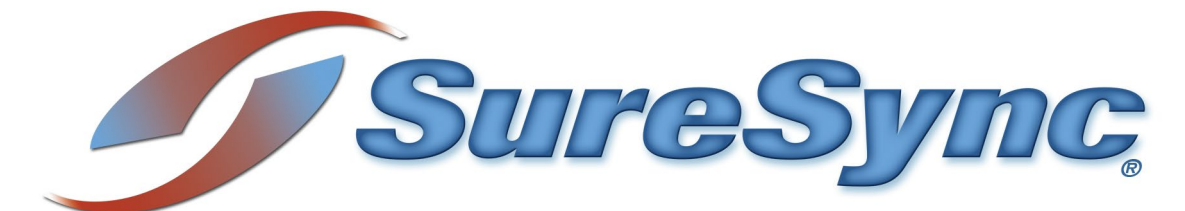

# Status Web Evaluator's Guide

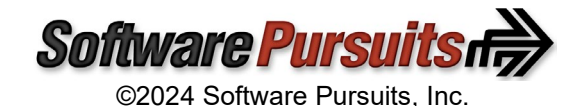

## **Table of Contents**

| Introduction                                          | 2   |
|-------------------------------------------------------|-----|
| System Requirements                                   | 2   |
| Contact Information                                   | 2   |
| Installing Microsoft IIS                              | 2   |
| Verifying Microsoft IIS Features                      | 9   |
| Installing Web Deploy                                 | 9   |
| Run the SureSync Status Web Installer                 | 10  |
| Website Configuration via IIS Manager (UI)            | 10  |
| Step 1: Create a Folder to Store the Website Files    | 10  |
| Step 2: Create the Website in IIS                     | 10  |
| Step 3: Enable Windows Authentication for the Website | 12  |
| Step 4: Confirm Application Pool Settings             | 13  |
| Step 5: Install Website Files using Web Deploy        | 14  |
| Website Configuration via the Command Line            | .17 |
| Controlling Access to Status Web                      | 18  |
| IIS Windows Authentication                            | 18  |
| SureSync Group Folders                                | 19  |
| Configuring SureSync Scheduler(s) and MFT Hubs        | 20  |
| Configure the Scheduler Connection                    | 20  |
| Allow the Display of Standalone Jobs (optional)       | 22  |
| Recycle the IIS Application Pool                      | 23  |
| Using Status Web                                      | 24  |
| Start / Stop                                          | 25  |
| View Status                                           | 25  |

## Introduction

SureSync is a powerful file replication & synchronization application that provides critical services to your network. As with any critical application, the status of SureSync should be monitored. Before the introduction of Status Web, these tasks were accomplished via status applications installed on the machine(s) that needed to view status.

Status Web is an innovative browser-based status application for SureSync and SureSync MFT. Access is controlled via Internet Information Services (IIS) Windows authentication and SureSync's Group Folder security. With Status Web, an administrator can easily allow a user to:

- Stop and start Real-Time Monitors, Schedules, and standalone Jobs.
- View statistics such as warnings, exceptions and files added/deleted.

This guide will assist you in deploying Status Web and understanding the capabilities of the program.

## System Requirements

SureSync Status Web system requirements are:

- Operating System: Windows 2008 R2 or newer
- Internet Information Services (IIS): 7.5 or newer with WebDeploy installed
- Microsoft .NET Framework: 4.8

### **Contact Information**

If you need further information about SureSync or need clarification on anything within this guide, please contact our support group and they will be happy to assist you with your evaluation.

#### Software Pursuits, Inc.

140 Chestnut Ln San Mateo, CA 94403

Phone: +1-650-372-0900 Fax: +1-650-372-2912

Sales e-mail: <u>sales@softwarepursuits.com</u> Support e-mail: <u>support@softwarepursuits.com</u>

Technical support is available between 7:00AM and 4:00PM PST Monday through Friday.

## Installing Microsoft IIS

SureSync Status Web must be installed on a Windows server running Microsoft Internet Information Services (IIS). If you're installing IIS on a machine specifically for Status Web, this section will provide details on installing Microsoft IIS.

If you're adding Status Web to an existing IIS server, skip to the next section titled "Verifying Microsoft IIS features."

Detailed documentation for installing IIS 7.5 on 2008 R2 can be found at <u>http://www.iis.net/learn/install/installing-iis-7/installing-iis-7-and-above-on-windows-server-2008-or-windows-server-2008-r2</u>. Instructions on installing IIS 8.5 on 2012 R2 can be found at <u>http://www.iis.net/learn/install/installing-iis-85/installing-iis-85-on-windows-server-2012-r2</u>. This guide will walk through the basics of installing IIS on a sample Windows 2022 machine. The procedure is similar for older operating systems.

The Server Manager is where you will install IIS and can be launched by clicking on the Server Manager icon in the Task Bar (if present) or by entering Server Manager into Search.

| 📥 Server Manager                                           |                                                                                               |                                                                                              |                                                                                                    | - 🗆 X                                                                   |
|------------------------------------------------------------|-----------------------------------------------------------------------------------------------|----------------------------------------------------------------------------------------------|----------------------------------------------------------------------------------------------------|-------------------------------------------------------------------------|
| Server Ma                                                  | nager • Local Ser                                                                             | ver -                                                                                        | (2)   Manage Tool                                                                                                    | ls View Help                                                            |
| Dashboard                                                  | PROPERTIES<br>For spitest-win2k22                                                             |                                                                                              |                                                                                                    | TASKS 💌                                                                 |
| Local Server     All Servers     File and Storage Services | Computer name<br>Workgroup                                                                    | spitest-win2k22<br>WORKGROUP                                                                 | Last installed updates<br>Windows Update<br>Last checked for updates                                                    | 3/23/2022 9:50 /<br>Download updat<br>Today at 3:46 AN                  |
|                                                            | Microsoft Defender Firewall<br>Remote management<br>Remote Desktop<br>NIC Teaming<br>Ethernet | Public: On<br>Enabled<br>Disabled<br>Disabled<br>IPv4 address assigned by DHCP, IPv6 enabled | Microsoft Defender Antivirus<br>Feedback & Diagnostics<br>IE Enhanced Security Configuration<br>Time zone<br>Product ID | Real-Time Prote<br>Settings<br>On<br>(UTC-08:00) Paci<br>00453-60520-70 |
|                                                            | Operating system version<br>Hardware information                                              | Microsoft Windows Server 2022 Standard<br>Microsoft Corporation Virtual Machine              | Processors<br>Installed memory (RAM)<br>Total disk space                                                                | AMD Ryzen 7 27<br>2.33 GB<br>126.39 GB                                  |

Click on "Local Server" on the left to display information about the server.

Scroll down until you see "Roles and Features." Click on the "Tasks" button to the right and select "Add Roles and Features" from the drop-down menu.

| 📥 Server Manager                                                                                             |                                                                                                    |                                                                                                    |                                                                           |                                                                                      | - 🗆 ×           |
|----------------------------------------------------------------------------------------------------|----------------------------------------------------------------------------------------------------|----------------------------------------------------------------------------------------------------|---------------------------------------------------------------------------|--------------------------------------------------------------------------------------|-----------------|
| Server M                                                                                                    | 1anager • Loc                                                                                                    | al Server                                                                                                    |                                                                           | 🔹 🗊   🚩 Manage                                                                       | Tools View Help |
| <ul> <li>Dashboard</li> <li>Local Server</li> <li>All Servers</li> <li>File and Storage Services </li> </ul> | ROLES AND FEAT<br>All roles and features<br>Filter<br>Server Name<br>SPITEST-WIN2K22<br>SPITEST-WIN2K22<br>SPITEST-WIN2K22<br>SPITEST-WIN2K22 | URES<br>15 total<br>P<br>R<br>Name<br>XPS Viewer<br>WoW64 Support<br>Microsoft Defender Antivirus<br>System Data Archiver | (ℜ) ▼ Type Path Feature XPS Vi Feature WoW6 Feature Micros Feature System | iewer<br>54 Support<br>soft Defender Antivirus<br>m Data Archiver                    |                 |
|                                                                                                    | SPITEST-WIN2K22<br>SPITEST-WIN2K22<br>SPITEST-WIN2K22                                                                                         | Remote Differential Compression<br>Windows PowerShell<br>Windows PowerShell 5.1                                           | Feature Remot<br>Feature Windo<br>Feature Windo                           | te Differential Compression<br>ows PowerShell<br>ows PowerShell\Windows PowerShell ! | 5.1 🗸           |

Software Pursuits, Inc. www.SoftwarePursuits.com The "Add Roles and Features Wizard" will be displayed. Click "Next" on the first panel.

| Add Roles and Features Wizard         |                                                                                                    | -                        |                         | ×        |
|---------------------------------------|----------------------------------------------------------------------------------------------------|--------------------------|-------------------------|----------|
| Before you begin                      |                                                                                                    | DESTINAT<br>spit         | FION SERV<br>test-win2k | ER<br>22 |
| Before You Begin<br>Installation Type | This wizard helps you install roles, role services, or features. You determine which ro<br>features to install based on the computing needs of your organization, such as shar<br>hosting a website.                                                                                              | iles, role :<br>ing docu | services,<br>iments, o  | or       |
| Server Selection<br>Server Roles      | To remove roles, role services, or features:<br>Start the Remove Roles and Features Wizard                                                                                                    |                          |                         |          |
| Features<br>Confirmation<br>Results   | Before you continue, verify that the following tasks have been completed: <ul> <li>The Administrator account has a strong password</li> <li>Network settings, such as static IP addresses, are configured</li> <li>The most current security updates from Windows Update are installed</li> </ul> |                          |                         |          |
|                                       | If you must verify that any of the preceding prerequisites have been completed, clo<br>complete the steps, and then run the wizard again.<br>To continue, click Next.                                                                                                    | se the wi                | izard,                  |          |
|                                       | Skip this page by default                                                                                                    |                          |                         |          |
|                                       | < Previous Next > Insta                                                                                                    | 11                       | Cancel                  |          |

On the next panel, you will generally select "Role-based or feature-based installation." Click the "Next" button to continue.

| 📥 Add Roles and Features Wizard |                                                                                                    | —             |                          | ×         |
|---------------------------------|----------------------------------------------------------------------------------------------------|---------------|--------------------------|-----------|
| Select installation             | type                                                                                                    | DESTINA<br>sp | TION SERV<br>itest-win2k | 'ER<br>22 |
| Before You Begin                | Select the installation type. You can install roles and features on a running physical<br>machine, or on an offline virtual hard disk (VHD).                   | compute       | er or virtu              | ıal       |
| Server Selection                | Role-based or feature-based installation<br>Configure a single server by adding roles, role services, and features.                                            |               |                          |           |
|                                 | Remote Desktop Services installation Install required role services for Virtual Desktop Infrastructure (VDI) to create a v or service-based desktop deployment | rirtual ma    | achine-ba                | ised      |
|                                 | ог зазлоп-разец цезкор церкупена                                                                                                    |               |                          |           |
|                                 |                                                                                                    |               |                          |           |
|                                 |                                                                                                    |               |                          |           |
|                                 |                                                                                                    |               |                          |           |
|                                 |                                                                                                    |               |                          |           |
|                                 | < Previous Next > Insta                                                                                                    | all           | Cance                    | I         |

On the next panel, you will select the destination server to install to. Once the machine is selected, click the "Next" button to continue.

|                   | on server                                    |                         |                                | sp              | itest-win2l | k22 |
|-------------------|----------------------------------------------|-------------------------|--------------------------------|-----------------|-------------|-----|
| Before You Begin  | Select a server or a virt                    | tual hard disk on which | to install roles and features. |                 |             |     |
| Installation Type | Select a server from                         | n the server pool       |                                |                 |             |     |
| Server Selection  | O Select a virtual hard                      | d disk                  |                                |                 |             |     |
| Server Roles      | Server Pool                                  |                         |                                |                 |             |     |
| Features          |                                              |                         |                                |                 |             |     |
|                   | Filter:                                      |                         |                                |                 |             |     |
|                   | Name                                         | IP Address              | Operating System               |                 |             |     |
|                   | spitest-win2k22                              | 192.168.1.158           | Microsoft Windows Server 2     | 022 Standard    |             |     |
|                   |                                              |                         |                                |                 |             |     |
|                   |                                              |                         |                                |                 |             |     |
|                   |                                              |                         |                                |                 |             |     |
|                   |                                              |                         |                                |                 |             |     |
|                   |                                              |                         |                                |                 |             |     |
|                   | 1 Computer(s) found                          |                         |                                |                 |             |     |
|                   | 1 Computer(s) found<br>This page shows serve | rs that are running Win | dows Server 2012 or a newer re | elease of Windo | ows Serve   | er, |

On the "Select server roles" panel, scroll down and check the option for "Web Server (IIS)."

| 📥 Add Roles and Features Wizard                                                                                                   |                                                                                                    | – 🗆 ×   |
|----------------------------------------------------------------------------------------------------|----------------------------------------------------------------------------------------------------|---------|
| Add Roles and Features Wizard<br>Select server roles<br>Before You Begin<br>Installation Type<br>Server Selection<br>Server Roles | Select one or more roles to install on the selected server.  Roles  Active Directory Certificate Services  Active Directory Domain Services  Active Directory Ederation Services                                                                                                    |         |
| Features<br>Confirmation<br>Results                                                                                               | Active Directory Federation Services     Active Directory Rights Management Services     Active Directory Rights Management Services     Device Health Attestation     DHCP Server     DNS Server     Fax Server     Fax Server     File and Storage Services (2 of 12 installed)     Host Guardian Service     Hyper-V     Network Policy and Access Services     Print and Document Services     Remote Desktop Services     Volume Activation Services     Volume Activation Services     Windows Deployment Services     Windows Server Update Services     Vindows Server Update Services |         |
|                                                                                                    | < Previous Next >                                                                                                    | Install |

When you click on the option, you could receive a message indicating that additional required features need to be added. Click the "Add Features" button.

#### 📥 Add Roles and Features Wizard

#### Add features that are required for Web Server (IIS)?

The following tools are required to manage this feature, but do not have to be installed on the same server.

| 4 | Web Server (IIS)                         |
|---|------------------------------------------|
|   | [Tools] IIS Management Console           |
|   |                                          |
|   |                                          |
|   |                                          |
|   |                                          |
|   |                                          |
|   |                                          |
| ~ | Include management tools (if applicable) |
|   |                                          |
|   | Add Features Cancel                      |

Click the "Next" button to continue.

On the "Select Features" panel, no options need to be selected. Click the "Next" button to continue.

 $\times$ 

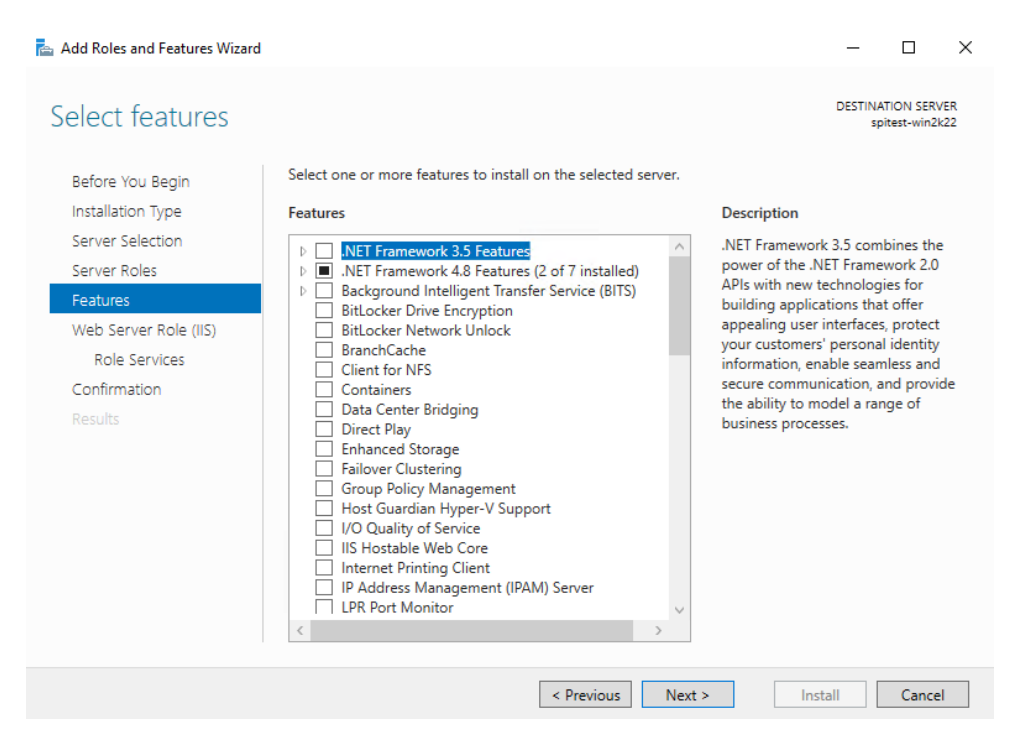

On the "Web Server Role (IIS)" wizard panel, click "Next" to continue.

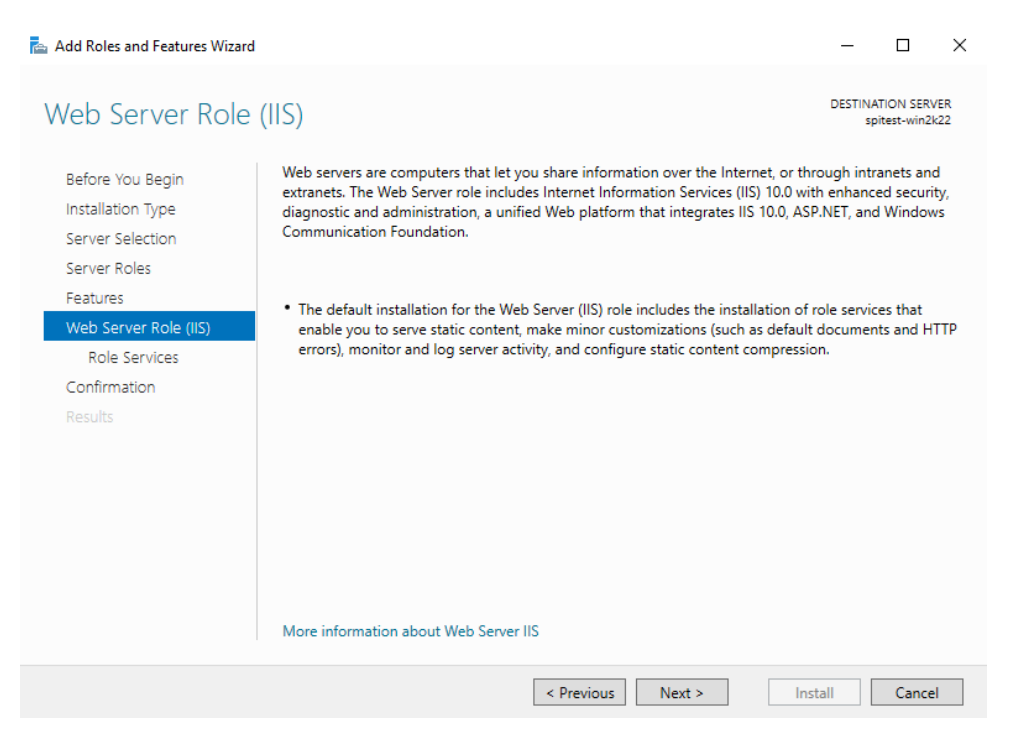

On the "Select role services" panel, some options need to be selected.

Scroll down and check "Windows Authentication." Expand "Application Development" and select and check "ASP.NET 4.5" (older versions of IIS will show ASP.NET 4.5). When you do this, you will be presented with a pop-up to add additioanl features, click the "Add Features" button. Finally, check "Management Service."

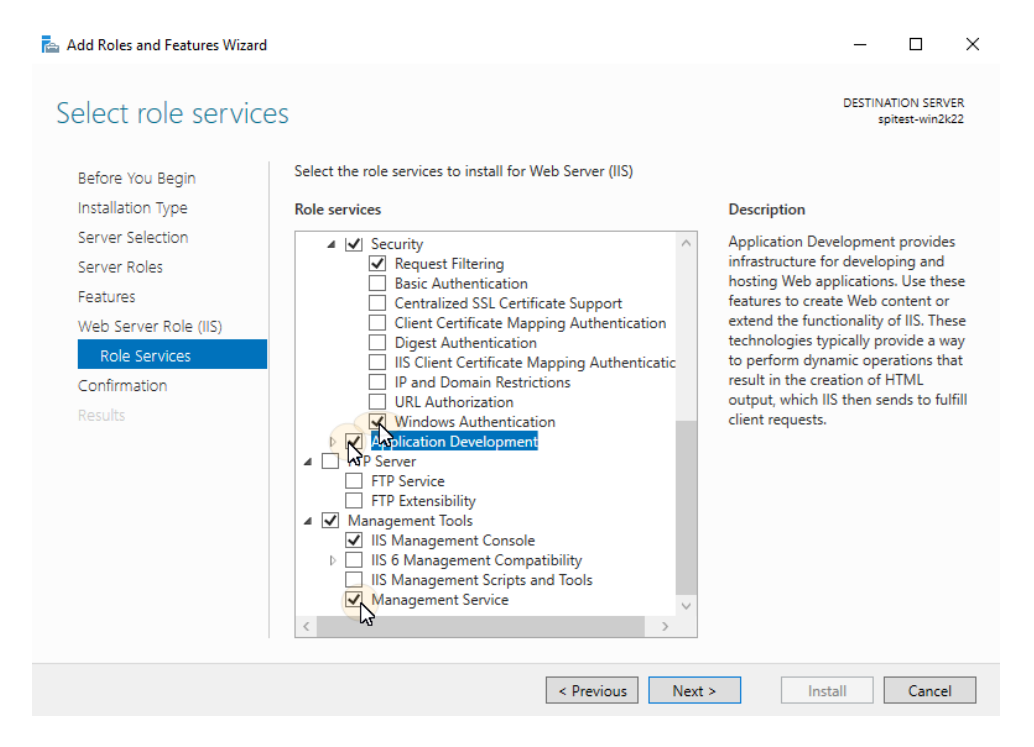

Click the "Next" button to continue.

On the final panel, you have the option to automatically restart the system if needed. Check the box for that option if you would like to use it. The decision on if a reboot is needed is made by Windows.

| 📥 Add Roles and Features Wizard                                           | 1                                                                                                    | -                                |                           | ×          |
|---------------------------------------------------------------------------|----------------------------------------------------------------------------------------------------|----------------------------------|---------------------------|------------|
| Confirm installati                                                        | on selections                                                                                                    | DESTINA                          | ATION SERV<br>bitest-win2 | /ER<br>k22 |
| Before You Begin<br>Installation Type<br>Server Selection<br>Server Roles | To install the following roles, role services, or features on selected server, click Inst<br>Restart the destination server automatically if required<br>Optional features (such as administration tools) might be displayed on this page I<br>been selected automatically. If you do not want to install these optional features,<br>their check boxes. | tall.<br>because t<br>click Prev | hey have<br>ious to cl    | ear        |
| Web Server Role (IIS)<br>Role Services<br>Confirmation<br>Results         | .NET Framework 4.8 Features<br>ASP.NET 4.8<br>Web Server (IIS)<br>Management Tools<br>IIS Management Console<br>Management Service<br>Web Server<br>Application Development<br>ASP.NET 4.8<br>ISAPI Extensions<br>Export configuration settings<br>Specify an alternate source path                                                                      |                                  |                           | < >        |
|                                                                           | < Previous Next > Ins                                                                                                    | tall                             | Cance                     | :1         |

Click the "Install" button to start the installation process.

| 📥 Add Roles and Features Wizard |                                                                                                    | -                     |                          | ×          |
|---------------------------------|----------------------------------------------------------------------------------------------------|-----------------------|--------------------------|------------|
| Installation progre             | 255                                                                                                    | DESTINA<br>spi        | TION SERV<br>itest-win2l | /ER<br><22 |
|                                 | View installation progress                                                                                                    |                       |                          |            |
| Installation Type               | i Feature installation                                                                                                    |                       |                          |            |
|                                 |                                                                                                    |                       |                          |            |
|                                 | Installation succeeded on spitest-win2k22.                                                                                                    |                       |                          |            |
|                                 | .NET Framework 4.8 Features                                                                                                    |                       |                          | $\sim$     |
| Web Server Role (IIS)           | ASP.NET 4.8                                                                                                    |                       |                          |            |
|                                 | Web Server (IIS)                                                                                                    |                       |                          |            |
|                                 | Management Tools                                                                                                    |                       |                          |            |
| Results                         | Management Service                                                                                                    |                       |                          |            |
|                                 | Web Server                                                                                                    |                       |                          |            |
|                                 | Application Development                                                                                                    |                       |                          |            |
|                                 | ASP.NET 4.8                                                                                                    |                       |                          |            |
|                                 | ISAPI Extensions                                                                                                    |                       |                          | $\sim$     |
|                                 | You can close this wizard without interrupting running tasks. View task pro<br>page again by clicking Notifications in the command bar, and then Task De<br>Export configuration settings | gress or c<br>etails. | pen this                 |            |
|                                 | < Previous Next > Clo                                                                                                    | se                    | Cance                    | 4          |

When the installation is complete, reboot the system if necessary. Otherwise, click the "Close" button to exit the wizard. To continue the installation of Status Web, go to the "Installing the Web Platform Installer & Web Deploy" section of this document.

## **Verifying Microsoft IIS Features**

If you are installing SureSync Status Web on an existing Microsoft IIS server, you will want to verify that the required IIS features are installed on the system.

Start by launching the Server Manager. This can be done by clicking on the Server Manager icon in the Task Bar (if present) or by entering Server Manager into Search.

Click on "Local Server" on the left to display information about the server.

Scroll down until you see "Roles and Features." Scroll down the list and look for "Management Service," "ASP.NET 4.8 (ASP.NET 4.5 for older versions of IIS)" and "Windows Authentication" for Web Server (IIS). The "Management Service" is shown in the screenshot below.

You can use the search filter in the upper right-hand corner of "Roles and Features" to search for the names as well.

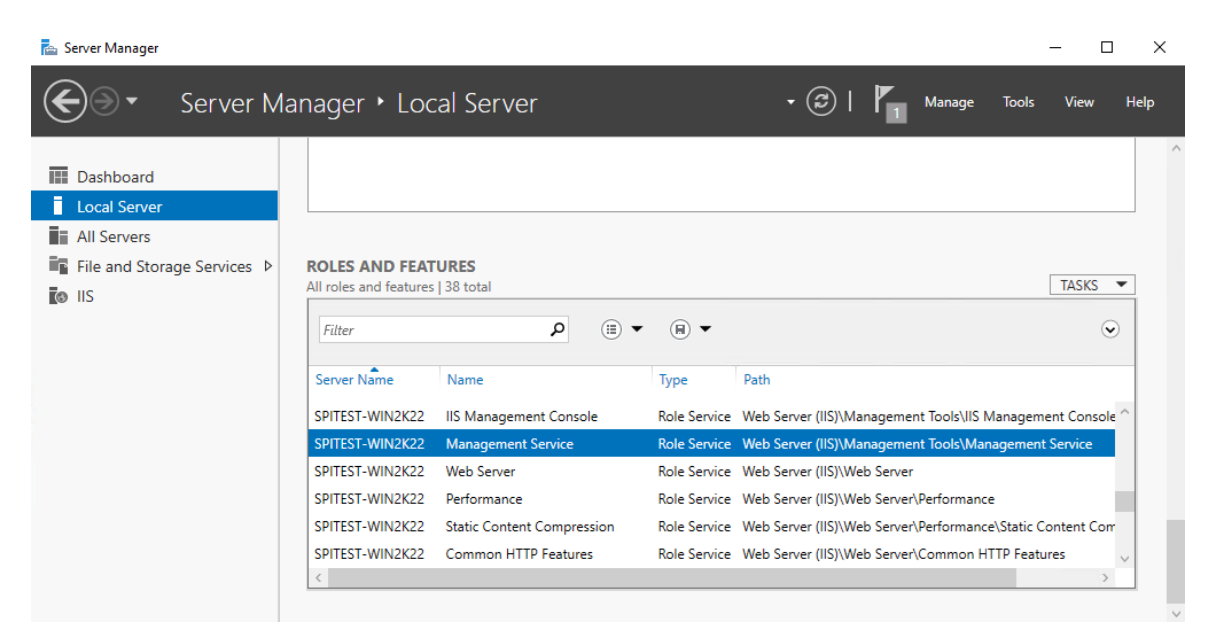

If all features are present, move to the "Installing the Web Platform and Web Deploy" section of this document.

If any features are missing, they will need to be installed. To do so, click on the "Tasks" button and select "Add Roles and Features" from the drop-down. If you need further guidance on adding the Management Service and Windows Authentication features to IIS, please follow the steps outlined in the "Installing Microsoft IIS" section found earlier in this document.

## Installing Web Deploy

This section will outline the procedure for installation of the Web Deploy, a required Microsoft component for IIS.

To install Web Deploy, please do the following:

1. Visit <u>https://www.iis.net/downloads/microsoft/web-deploy</u> and download the correct setup.

- 2. Double click on the installer to launch it.
- 3. Accept the license agreement and click "Next."
- 4. Click on "Typical" for the Setup Type.
- 5. Click the "Install" button.
- 6. Click the "Finish" button to close the installer.

If you had the IIS Management MMC open, close it and relaunch it.

## Run the SureSync Status Web Installer

On the server running IIS that will host the Status Web website, run the SureSync9StatusWeb.exe setup file. This setup will install a configuration utility used to define connections to your SureSync Scheduler(s) and a Web Deploy zip file containing the Status Web website files.

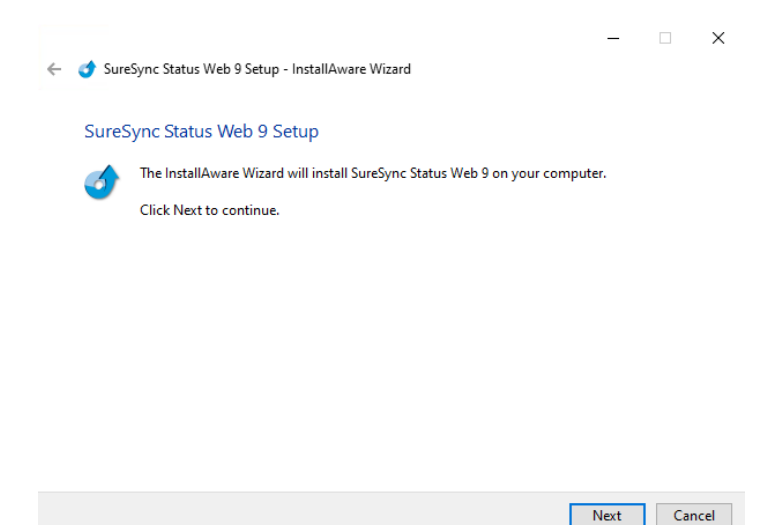

By default, the installation folder is C:\Program Files (x86)\Software Pursuits\SureSync Status Web 9). In this folder you will find a WebDeploy subfolder containing the files necessary to install the website on the system.

## Website Configuration via IIS Manager (UI)

The Status Web website must be created and configured in IIS to allow users access to it.

#### Step 1: Create a Folder to Store the Website Files

Open Windows Explorer on the IIS server and create a folder to be used to store the website files. For this example, we will use C:\StatusWeb. Right click on the folder and select Properties. On the Security tab, you will want to grant Read permission to any user account who will be using Status Web.

#### Step 2: Create the Website in IIS

Launch the Internet Information Services (IIS) Manager. Click on Sites in the left-hand tree view and then click on "Add Website"

| 💱 Internet Information Services (IIS)                                                                                  | Manager                                       |                   |                                                                 |                                                   |                            | _                                                  |        | ×                |
|----------------------------------------------------------------------------------------------------|-----------------------------------------------|-------------------|-----------------------------------------------------------------|---------------------------------------------------|----------------------------|----------------------------------------------------|--------|------------------|
| ← → SPITEST-WIN2KZ                                                                                                    | 22 > Sites >                                  |                   |                                                                 |                                                   |                            | 2                                                  |        | • •              |
| File View Help                                                                                                    |                                               |                   |                                                                 |                                                   |                            |                                                    |        |                  |
| Connections<br>Start Page<br>Start Page<br>SITEST-WINZK22 (SPITEST-W<br>Application Pools<br>Sites<br>Default Web Site | Sites<br>Filter:<br>Name<br>Opefault Web Site | • 🐨 Go<br>ID<br>1 | <ul> <li>Show A</li> <li>Status</li> <li>Started (ht</li> </ul> | I Group by: No Grouping<br>Binding<br>*:80 (http) | •<br>Path<br>%SystemDrive% | Actions<br>Add Website.<br>Set Website D<br>P Help | faults |                  |
| < ><br>Ready                                                                                                    | د<br>Teatures View 💦 C                        | Content View      | _                                                               |                                                   | >                          | _                                                  |        | <b>e</b> <u></u> |

The following panel will be displayed:

| ite name:          | Application pool:                       |  |
|--------------------|-----------------------------------------|--|
| ureSync Status Wel | SureSync Status Web Select              |  |
| Content Directory  |                                         |  |
| Physical path:     |                                         |  |
| C:\StatusWeb       |                                         |  |
| Pass-through aut   | hentication                             |  |
| Connect as         | Test Settings                           |  |
| Binding            |                                         |  |
| Туре:              | IP address: Port:                       |  |
| http               | ✓ All Unassigned ✓ 80                   |  |
| Host name          |                                         |  |
| rioscharne.        |                                         |  |
| status.domain.co   | m                                       |  |
| status.domain.co   | m<br>ntoso.com or marketing.contoso.com |  |

To create the website, define the following:

- **Site Name**: Give the website a name of your choice. In this example, we will use SureSync Status Web. By default, an Application Pool of the same name is created.
- **Physical Path**: Either type the path you created in Step 1 into this field or click "Browse" and browse to it.

• **Binding**: The binding defines the web address used to access the Status Web website. If the site is to be accessed from the Internet, you must use a public domain name and have an A record in your DNS that points to the web server.

Software Pursuits recommends the purchase of an SSL certificate if you will be having users access Status Web via the Internet. This will encrypt the credentials provided by the users. An example process for configuring SSL for an IIS website can be found at <a href="http://www.iis.net/learn/manage/configuring-security/how-to-set-up-ssl-on-iis">http://www.iis.net/learn/manage/configuring-security/how-to-set-up-ssl-on-iis.</a>

Click the "OK" button to create the website.

## Step 3: Enable Windows Authentication for the Website

Click on the newly created website and then click on the "Authentication" button

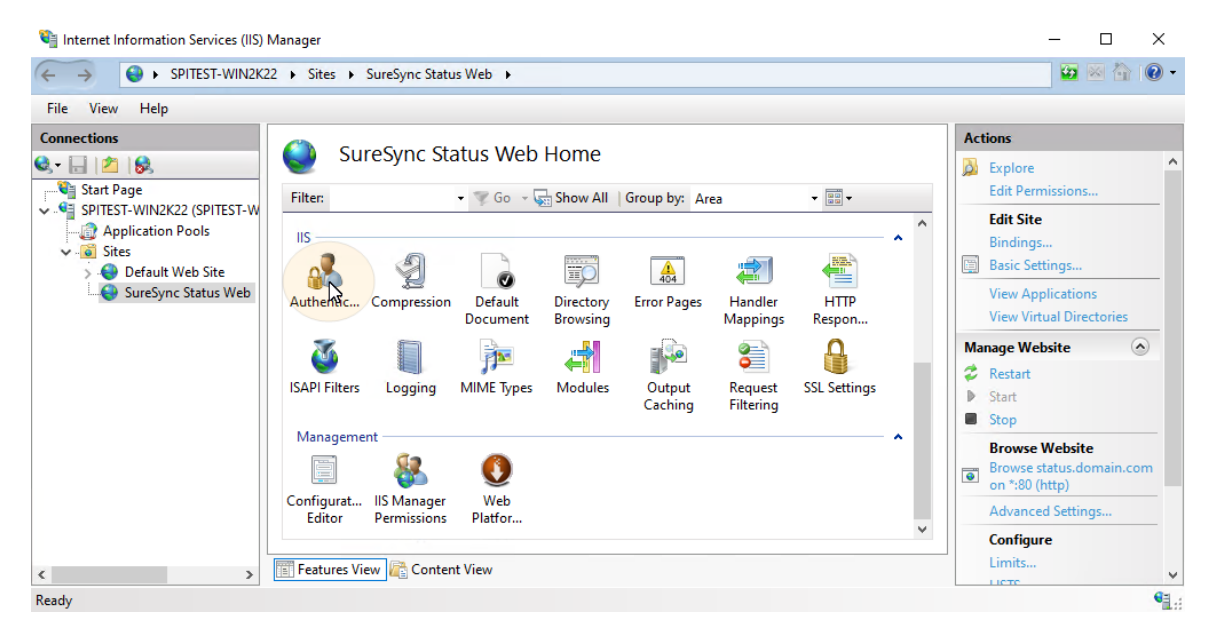

Click on "Windows Authentication" and then click on "Enable" in the "Actions" menu.

| 💱 Internet Information Services (IIS) Manager                                                                             | -                           |       | ×     |
|----------------------------------------------------------------------------------------------------|-----------------------------|-------|-------|
| ← → SPITEST-WIN2K22 → Sites → SureSync Status Web →                                                                       |                             | 5 🖂 🟠 | • (2) |
| File View Help                                                                                                    |                             |       |       |
| Connections                                                                                                    | Actions                     |       |       |
| 🔍 - 📄 🖄 😸 🔛 😻 Authentication                                                                                              | Enable                      |       |       |
| Group by: No Grouping                                                                                                    | Help                        |       |       |
| Application Pools Name Statu                                                                                              | s Response Type             |       |       |
| ✓ Sites Anonymous Authentication Enable                                                                                   | ed                          |       |       |
| > Offault Web Site ASP.NET Impersonation Disab                                                                            | led                         |       |       |
| SureSync Status Web Forms Authentication Disab                                                                            | led HTTP 302 Login/Redirect |       |       |
| Windows Authentication Disab                                                                                              | led HTTP 401 Challenge      |       |       |
|                                                                                                    |                             |       |       |
|                                                                                                    |                             |       |       |
|                                                                                                    |                             |       |       |
|                                                                                                    |                             |       |       |
|                                                                                                    |                             |       |       |
|                                                                                                    |                             |       |       |
|                                                                                                    |                             |       |       |
|                                                                                                    |                             |       |       |
|                                                                                                    |                             |       |       |
|                                                                                                    |                             |       |       |
| Features View 🔂 Content View                                                                                              |                             |       |       |
| Configuration: 'localhost' applicationHost.config. <location path="SureSync Status V&lt;/td&gt;&lt;td&gt;/eb"></location> |                             | €∃.:  |       |

Step 4: Confirm Application Pool Settings

In the IIS Manager, click on Application Pools in the left tree view and then click on the SureSync Status Web application pool. Under the "Actions" menu on the right side, click on "Basic Settings..."

| Internet Information Services (IIS) | Manager                 |             |                    |                    |                         |                 |           | -              |          | $\times$ |
|-------------------------------------|-------------------------|-------------|--------------------|--------------------|-------------------------|-----------------|-----------|----------------|----------|----------|
| ← →                                 | 22  Application Pools   |             |                    |                    |                         |                 |           | <b>1</b>       | ۵ 🏠      | • 1      |
| File View Help                      |                         |             |                    |                    |                         |                 |           |                |          |          |
| Connections                         | A multimet              | : D         | -1-                |                    |                         |                 | Actions   |                |          |          |
| 😪 - 🔒 🖄 😸                           |                         | ION POO     | DIS                |                    |                         |                 | 🕼 Add     | Application I  | Pool     |          |
| 📲 Start Page                        | This page lets you view | v and mana  | age the list of ap | plication pools on | the server. Application | pools are       | Set /     | Application P  | ool Defa | aults    |
| SPITEST-WIN2K22 (SPITEST-W          | associated with worke   | r processes | , contain one or   | more applications  | , and provide isolation | among different | Арр       | lication Pool  | Tasks    |          |
| V Sites                             | applications.           |             |                    |                    |                         |                 | Start     |                |          |          |
| > 😜 Default Web Site                | Filter:                 | - 3         | 🖞 Go 👒 🥁 Sho       | w All Group by:    | No Grouping             | •               | Stop      | )<br>Velo      |          |          |
| SureSync Status Web                 | Name                    | Status      | .NET CLR V         | Managed Pipel      | Identity                | Applications    | e nec)    | A              |          |          |
|                                     | .NET v4.5               | Started     | v4.0               | Integrated         | ApplicationPoolld       | 0               | Edit      | Application    | 2001     |          |
|                                     | .NET v4.5 Classic       | Started     | v4.0               | Classic            | ApplicationPoolId       | 0               | Pace Reco | c s ungs       |          |          |
|                                     | DeraultAppPool          | Started     | V4.0               | Integrated         | ApplicationPoolid       | 1               | Adv       | anced Setting  |          |          |
|                                     | Suresync status         | Janeu       | V <del>4</del> .0  | integrated         | ApplicationFoolid       |                 | Rena      | ame            |          |          |
|                                     |                         |             |                    |                    |                         |                 | × Rem     | iove           |          |          |
|                                     |                         |             |                    |                    |                         |                 | View      | v Application: | ;        |          |
|                                     |                         |             |                    |                    |                         |                 | 🕐 Help    | 0              |          |          |
|                                     | <                       |             |                    |                    |                         | >               |           |                |          |          |
|                                     |                         |             |                    |                    |                         |                 |           |                |          |          |
| < >                                 | Features View           | Content Vie | W                  |                    |                         |                 |           |                |          |          |
| Ready                               |                         |             |                    |                    |                         |                 |           |                |          |          |

A dialog box like the one below will be displayed.

| Edit Application Pool             | ?      | Х |
|-----------------------------------|--------|---|
| Name:                             |        |   |
| SureSync Status Web               |        |   |
| .NET CLR version:                 |        |   |
| .NET CLR Version v4.0.30319       |        | ~ |
| Managed pipeline mode:            |        |   |
| Integrated $\lor$                 |        |   |
| Start application pool immediatel | у      |   |
| ОК                                | Cancel |   |

Ensure that the ".NET CLR version" drop-down is set to .NET CLR v4.0.30319. This configures the application pool to use the required .NET 4.8 Framework.

Click "OK" and if you had to change the .NET version, recycle the application pool by clicking the "Recycle" button on the "Actions" menu.

#### Step 5: Install Website Files using Web Deploy

In the IIS Manager, click on the SureSync Status Website.

| Internet Information Services (IIS) Manager                                                                                                    | – 🗆 ×                                                                                                    |
|----------------------------------------------------------------------------------------------------|----------------------------------------------------------------------------------------------------|
| ← → Ø + SPITEST-WIN2K22 + Sites + SureSync Status Web +                                                                                                    | 🖸 🐼 🐼 😧 🗸                                                                                                    |
| File View Help                                                                                                    |                                                                                                    |
| Connections         SureSync Status Web Home         Start Page         Start Page         Start Page         Start Page         Start Page         Start Page         Start Page         Start Page         Start Page         Start Page         Start Page         Solute Sync Status Web         NET         NET NULL         NET NULL         NET NULL         NET NULL         NET NULL         NET NULL         NET NULL         NET NULL         NET NULL         NET NULL         NET Compilation Pages Globalization         Image Supplication Connection Machine Key Pages and Controls         NET Users Application Connection Machine Key Pages and Controls         Sum Providers Session State         Image Supplication Connection Machine Key Pages and Controls         Supplication Connection Machine Key Pages and Controls         <th colspan="</th> <th>Actions Actions Actions Actions Actions Actions Actions Restart Start Browse Website Browse status.domain.com on *:80 (http) Advanced Settings Configure Limits HSTS Install Application From Gallery Deploy Install Application From Gallery Export Application Import Application</th> | Actions Actions Actions Actions Actions Actions Actions Restart Start Browse Website Browse status.domain.com on *:80 (http) Advanced Settings Configure Limits HSTS Install Application From Gallery Deploy Install Application From Gallery Export Application Import Application |
| Ready                                                                                                    | W Help 45 V                                                                                                    |

On the "Actions" menu, under "Deploy" click on "Import Application."

The following dialog will be displayed:

| Import App            | ication Package                                        |                  |      |        | ?      | × |
|-----------------------|--------------------------------------------------------|------------------|------|--------|--------|---|
| J.                    | Select the Package                                     |                  |      |        |        |   |
| Specify th<br>Package | e location of the package (for example, C:\We<br>bath: | bApplication.zip | ).   |        |        |   |
| I                     |                                                        |                  |      |        | Browse |   |
|                       |                                                        |                  |      |        |        |   |
|                       |                                                        |                  |      |        |        |   |
|                       |                                                        |                  |      |        |        |   |
|                       |                                                        |                  |      |        |        |   |
|                       |                                                        |                  |      |        |        |   |
|                       |                                                        |                  |      |        |        |   |
|                       | Pre                                                    | vious            | Next | Finish | Cancel |   |

Click on the "Browse" button and browse to C:\Program Files (x86)\Software Pursuits\SureSync Status Web 9\WebDeploy. Select the StatusWebWebsite.zip and click the "Open" button.

| Import Application Package                                                                 | ?      | × |
|--------------------------------------------------------------------------------------------|--------|---|
| Select the Package                                                                         |        |   |
| Specify the location of the package (for example, C:\WebApplication.zip).<br>Package path: |        |   |
| C:\Program Files (x86)\Software Pursuits\SureSync Status Web 9\WebDeploy\StatusWebWebsite  | Browse | ] |
|                                                                                            |        |   |
|                                                                                            |        |   |
|                                                                                            |        |   |
|                                                                                            |        |   |
|                                                                                            |        |   |
|                                                                                            |        |   |
|                                                                                            |        |   |
|                                                                                            |        |   |
| Previous Next Finish                                                                       | Cancel |   |

Click the "Next" button.

| Import Application Package                                                                                                    | ? ×                  |
|----------------------------------------------------------------------------------------------------|----------------------|
| Select the Contents of the Package                                                                                                    |                      |
| Package contains:                                                                                                    |                      |
| Web Application (C:\Vault2\Web\StatusWeb\StatusWebWebsite)          Path         Path <td< th=""><th>C:\Vault2\Web\Status</th></td<> | C:\Vault2\Web\Status |
|                                                                                                    | Autoriced Settings   |
| Previous Next                                                                                                    | Finish Cancel        |

The next panel shows the contents of the package. By default, all that needs to be installed is selected. Click "Next" to continue.

| Import Appli                                                | cation Package ? X                          |
|-------------------------------------------------------------|---------------------------------------------|
| Enter Application Package Informatio                        | n                                           |
| Enter information that is required to install this package: |                                             |
| Application Path                                            |                                             |
| Full site path where you want to install your application ( | for example, Default Web Site/Application). |
| SPIStatusweb                                                |                                             |
|                                                             |                                             |
|                                                             |                                             |
|                                                             |                                             |
|                                                             |                                             |
|                                                             |                                             |
|                                                             |                                             |
|                                                             |                                             |
|                                                             |                                             |
|                                                             |                                             |
|                                                             |                                             |
| Previo                                                      | us Next Einish Cancel                       |

The next panel defines the name of the application. What you enter here is critical to what the URL will be for accessing the site.

If you want the Status Web website accessible from a URL such as <a href="http://status.domain/com/status">http://status.domain/com/status</a>, you would enter status in this field.

If you want the Status Web website accessible from <u>http://status.domain.com</u>, you should clear the field so it looks like this:

| Import Application Package    |                                                                              | ?      | × |
|-------------------------------|------------------------------------------------------------------------------|--------|---|
| Enter Applicat                | ion Package Information                                                      |        |   |
| Enter information that is req | uired to install this package:                                               |        |   |
| Application Path              |                                                                              |        |   |
| Full site path where you w    | ant to install your application (for example, Default Web Site/Application). |        |   |
| SureSync Status Web/          |                                                                              |        | - |
|                               | ,                                                                            |        | - |
|                               |                                                                              |        |   |
|                               |                                                                              |        |   |
|                               |                                                                              |        |   |
|                               |                                                                              |        |   |
|                               |                                                                              |        |   |
|                               |                                                                              |        |   |
|                               |                                                                              |        |   |
|                               |                                                                              |        |   |
|                               |                                                                              |        |   |
|                               |                                                                              |        |   |
|                               |                                                                              |        |   |
|                               | Previous Next Finish                                                         | Cancel |   |
|                               |                                                                              |        |   |

Define the Application Path as appropriate for your environment. Click "Next" to continue.

If you have cleared the application path definition, you will receive the following prompt:

| Import A | pplication Package                                                                                                    | × |
|----------|----------------------------------------------------------------------------------------------------|---|
|          | This application will be installed into "SureSync Status Web".<br>Most applications are usually installed into a folder beneath<br>the root, such as "SureSync Status Web/Blog". Are you sure? |   |
|          | OK Cancel                                                                                                    |   |

In that case, click "OK" to continue with the setting or click "Cancel" to go back and define an application name.

The Status Web website will now be installed. You will receive a prompt indicating that the package was installed succesfully. Click the "Finish" button to exit the wizard.

## Website Configuration via the Command Line

WebDeploy provides a method of installation via the command line. To install via the command line, launch an elevated command prompt and change directory to the location of the SPIStatusWeb.zip file. By default, this folder is C:\Program Files (x86)\Software Pursuits\SureSync Status Web\WebDeploy.

In this directory, you will see a file named SPIStatusWeb.deploy.cmd. This is a generated script to be used to deploy the website. The SPIStatusWeb.SetParameters.xml file contains deployment parameters.

A detailed guide on Web Deploy from Microsoft's ASP.net website can be found at <u>http://weblogs.asp.net/scottgu/automating-deployment-with-microsoft-web-deploy</u>. The section on "Deploying a Package from the Command-Line" provides further details.

## **Controlling Access to Status Web**

Access to the Status Web website is controlled by Windows authentication within IIS and SureSync's Group Folder security.

#### **IIS Windows Authentication**

Using Windows Authentication with IIS for the Status Web website will allow users to log in using the same credential used to access their computer. This authentication method must be used because SureSync database security is also done with Windows accounts.

When configuring a website in IIS to use Windows Authentication, a user account must have Read NTFS permissions granted to the folder containing the website. Users without read permission will not be able to log into the website.

Software Pursuits recommends the purchase of an SSL certificate if you will be having users access Status Web via the Internet. This will encrypt the credentials provided by the users. An example process for configuring SSL for an IIS website can be found at <a href="http://www.iis.net/learn/manage/configuring-security/how-to-set-up-ssl-on-iis">http://www.iis.net/learn/manage/configuring-security/how-to-set-up-ssl-on-iis.</a>

#### SureSync Group Folders

SureSync's Group Folders feature allows you to define the user accounts that should have access to perform various operations within SureSync. By default, when SureSync is installed on a computer in a domain the accounts with access will be the user creating the database, the local administrators group and the domain administrators group.

You will need to modify Group Folder security if the users you want to use Status Web are not included in the defaults. To do so, launch the SureSync Desktop and click on the Group Folder you wish to modify.

|                                                  | SureSync Desktop - Software Pursuits         |                   | – 🗆 ×                           |
|--------------------------------------------------|----------------------------------------------|-------------------|---------------------------------|
| Home SureSync SQL Protection                     |                                              |                   | Ø                               |
| Log Viewer Ent Status                            | der Computer Options Refresh Licenses Videos |                   |                                 |
| Job Create                                       | Actions                                      |                   |                                 |
| Computers                                        | Desktop Folder dev40 Jobs                    |                   |                                 |
| <ul> <li>Servers (4 items)</li> </ul>            |                                              |                   |                                 |
| <ul> <li>Workstations (1 items)</li> </ul>       | General Security                             |                   | 3                               |
| ▶ 🛄 dev40                                        | domain\administrators                        |                   |                                 |
| dev40 Jobs                                       | domain\userA                                 |                   |                                 |
| <ul> <li>Jobs (4 items)</li> </ul>               |                                              |                   |                                 |
| 🤹 Restore Jobs (0 items)                         |                                              |                   | Add Remove                      |
| <ul> <li>General Schedules (1 items)</li> </ul>  | Permission                                   | Allow             | Deny                            |
| <ul> <li>meal-Time Monitors (3 items)</li> </ul> | Full Control                                 | <b>√</b>          |                                 |
|                                                  | Modify Job Definition                        | $\checkmark$      |                                 |
|                                                  | Read Job Definition                          | ✓                 |                                 |
|                                                  | Start Job                                    | $\checkmark$      |                                 |
|                                                  | Stop Job and Process Alerts                  | $\checkmark$      |                                 |
|                                                  | View Job Status                              | $\checkmark$      |                                 |
|                                                  | Inherit Security From Parent                 |                   | View Errors Cancel Apply.       |
|                                                  | •                                            | Licensed to: Soft | ware Pursuits, Inc.   SureSync9 |

On the "Security" tab, you can click "Add" and add the appropriate accounts. The required permissions are:

- Start Job: Required to start Jobs, Schedules and Real-Time Monitors in Status Web.
- **Stop Job and Process Alerts**: Required to stop Jobs, Schedules and Real-Time Monitors in Status Web
- View Job Status: Required to view status in Status Web

You can also define security on individual Jobs, Schedules or Real-Time Monitors. This is not recommended because it results in more configuration work. As with Windows NTFS security, setting security on the Group Folder and allowing it to be inherited to the Jobs, Schedules and Real-Time Monitors is easier. Additional details on Group Folder Security can be found in the SureSync help file by pressing F1 while on the Security tab in the SureSync Desktop.

## Configuring SureSync Scheduler(s) and MFT Hubs

The Status Web website uses a configuration file to locate the SureSync Scheduler(s) and SureSync MFT Hub(s) that it should use to retrieve status information.

#### **Configure the Scheduler Connection**

To access this utility, go to Start | All Programs | SureSync Status Web 9 and launch the SureSync 9 Status Web Configuration Utility.

The following utility will launch:

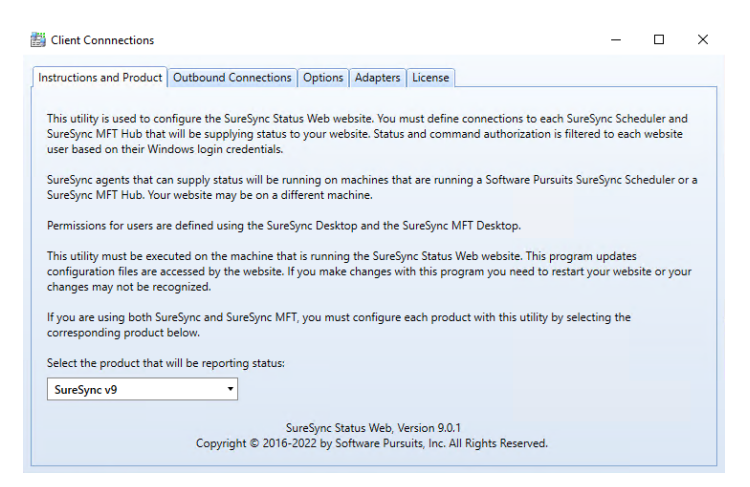

To begin the configuration, select either SureSync v9 or SureSync MFT from the drop-down menu. SureSync v9 is selected by default.

Click on the "Outbound Connections" tab. Click on the "Add New Machine" button.

| Client Connections                                                     |                 | -      |        | $\times$ |
|------------------------------------------------------------------------|-----------------|--------|--------|----------|
| Instructions and Product Outbound Connections Options Adapters License | 1               |        |        |          |
| Select a SureSync Scheduler location:                                  |                 |        |        |          |
| [Please select a machine from the list]                                | Add New Machine | Delete | Machin | e        |
| Cancel Save                                                            | 63              |        |        |          |
|                                                                        |                 |        |        |          |
|                                                                        |                 |        |        |          |
|                                                                        |                 |        |        |          |
|                                                                        |                 |        |        |          |

Software Pursuits, Inc. www.SoftwarePursuits.com On the "Add Communications Agent" dialog box, enter the NetBIOS computer name of the machine running the SureSync Scheduler. This must be the NetBIOS computer name and not an IP address or fully qualified domain name (FQDN). If you need to access the Scheduler machine via one of these methods, this will be configured later in the wizard.

| Add Communications                                                                                                  | Agent                                                 |                                                                                                    | -                                            |                                  | ×     |
|----------------------------------------------------------------------------------------------------|-------------------------------------------------------|----------------------------------------------------------------------------------------------------|----------------------------------------------|----------------------------------|-------|
| You should only add mach<br>are the machines that are r                                                             | nes that w<br>unning you                              | ill be running a SureSynd<br>ur jobs and, hence, have                                               | : Scheduler<br>job status a                  | Service, 1<br>vailable,          | These |
| When you add a new mach<br>product. It will expect to ac<br>computer must be accesse<br>your connection after savin | ine, it crea<br>cess the m<br>d via a DN<br>g the Com | tes a default connection<br>lachine using the Compu<br>S name or IP Address yo<br>lputer Name here. | configurati<br>Iter Name, I<br>u will need t | on for yo<br>f your<br>to config | ure   |
| The computer name specif<br>such as the NetBios name.                                                               | ied here m<br>Duplicate (                             | ust be the simple, unqua<br>computer names are not                                                  | lified comp<br>supported.                    | uter nam                         | ie,   |
| Computer Name dev Q                                                                                                 | Cancel                                                | Save New Computer                                                                                   |                                              |                                  |       |

Click the "Save New Computer" button. This will generate the default configuration.

If you are accessing the SureSync Scheduler or MFT Hub via an IP address of FQDN, you would enter that IP or FQDN in the "Access Name" field. If your environment is using a non-standard Port, you would configure that in the "Port" field.

| ructions and Pro                                                       | oduct Outbound                                                                                                    | Connections                                                                                                    | Options                                                                                                    | Adapters                                                                                                    | icense                                                                                                    |                                                                                                    |                                                                            |                                                           |            |
|------------------------------------------------------------------------|----------------------------------------------------------------------------------------------------|----------------------------------------------------------------------------------------------------|----------------------------------------------------------------------------------------------------|----------------------------------------------------------------------------------------------------|----------------------------------------------------------------------------------------------------|----------------------------------------------------------------------------------------------------|----------------------------------------------------------------------------|-----------------------------------------------------------|------------|
|                                                                        |                                                                                                    |                                                                                                    |                                                                                                    |                                                                                                    |                                                                                                    |                                                                                                    |                                                                            |                                                           |            |
| elect a SureSync                                                       | Scheduler locatio                                                                                                    | n:                                                                                                    |                                                                                                    |                                                                                                    |                                                                                                    |                                                                                                    |                                                                            |                                                           |            |
| dev40 (from Lo                                                         | cal Definitions)                                                                                                    |                                                                                                    |                                                                                                    |                                                                                                    | •                                                                                                    | Add New Mac                                                                                                    | hine [                                                                     | Delete Ma                                                 | achine     |
| Display Stand<br>ease define the<br>achine. This mu<br>me machine if r | -alone jobs from o<br>connection to use<br>st match the "con<br>multiple agents an                                                                                                    | lesktop group:<br>to connect to<br>fig" listen conn<br>present. Defa                                                                                                | s marked to<br>the Softwa<br>nection defi<br>ault port nu                                                                                               | o be displaye<br>are Pursuits C<br>ined on that<br>imbers are di                                                                                           | ed.<br>Communic<br>machine. I<br>ifferent for                                                                 | ations Agent run<br>Multiple connecti<br>r each product ar                                                                                                    | ning on t<br>ions can t<br>nd versior                                      | he target<br>be used ti<br>n.                             | o the      |
| dev40, TCP Port                                                        | t=9031 Basic256                                                                                                    | or use the Add                                                                                                    | d of Kelli                                                                                                    | ove buttons                                                                                                    | • A                                                                                                    | dd Connection                                                                                                    | Remov                                                                      | ve Conne                                                  | ction      |
| Access Name                                                            | dev40                                                                                                    | or IPv6 addres                                                                                                    | cc. or NotPl                                                                                                    |                                                                                                    |                                                                                                    |                                                                                                    |                                                                            |                                                           |            |
|                                                                        | this service.                                                                                                    | or in to dudic.                                                                                                    | ss, or iverbi                                                                                                    | IOS name of                                                                                                    | this serve                                                                                                    | r. This is used by                                                                                                    | clients to                                                                 | connect                                                   | to         |
| Port                                                                   | this service.                                                                                                    | Specify the I<br>specified by<br>default TCP                                                                                                    | listening po<br>any progra<br>port of 903                                                                                                    | IOS name of<br>ort to use for<br>am that need                                                                                                    | this serve<br>this conn<br>Is to conn                                                                         | r. This is used by<br>ection. This must<br>ect to this service                                                                                                    | match the Zero wil                                                         | e port<br>Il use the                                      | to         |
| Port<br>Timeout                                                        | 0 C                                                                                                    | Specify the I<br>specified by<br>default TCP<br>Number of s<br>should be 1                                                                                          | listening por<br>any progra<br>port of 903<br>seconds be<br>5 to 300. Ze                                                                                | IOS name of<br>ort to use for<br>am that need<br>\$1.<br>fore a Timeo<br>ero requests                                                                      | this serve<br>this conn<br>Is to conn<br>out Excepti<br>the defau                                             | r. This is used by<br>ection. This must<br>ect to this service<br>on on a message<br>It of 90.                                                                    | match th<br>Zero wil                                                       | e connect<br>ne port<br>Il use the<br>ssion. Valu         | Je         |
| Port<br>Timeout<br>Encryption                                          | The Communication of the Communication of the Commu | Specify the I<br>specified by<br>default TCP<br>Number of s<br>should be 1?<br>titions Service a<br>formation Pro<br>between mach                                   | listening por<br>any progra<br>port of 903<br>seconds bet<br>5 to 300. Ze<br>always encry<br>occessing Sta<br>nines must l<br>ption algor<br>sed by abo | IOS name of<br>ort to use for<br>am that need<br>11.<br>fore a Timeo<br>ero requests<br>ypts messag<br>undard (FIPS)<br>be configure<br>rithm.<br>out 30%. | this serve<br>this conn<br>is to conn<br>but Excepti<br>the defau<br>es and file<br>certified t<br>d to use a | r. This is used by<br>ection. This must<br>ect to this service<br>on on a message<br>(t of 90.<br>is transferred. All<br>for the FIPS 140-2<br>n identical algori | match th<br>2. Zero wil<br>2. transmis<br>algorithm<br>2. standard<br>thm. | e port<br>II use the<br>ision. Valu<br>ns are Un<br>d.    | ue<br>ited |
| Port<br>Timeout<br>Encryption                                          | this service.<br>0<br>1<br>1<br>1<br>1<br>1<br>1<br>1<br>1<br>1<br>1                                                                                                    | Specify the I<br>specified by<br>default TCP<br>Number of s<br>should be 1?<br>tions Service a<br>formation Pro<br>between mach<br>nessage encry<br>izes are increa | listening por<br>any progra<br>port of 903<br>seconds bei<br>5 to 300. Ze<br>always encry<br>cessing Sta<br>nines must I<br>ption algor<br>sed by abo   | IOS name of<br>ort to use for<br>am that need<br>11.<br>fore a Timeo<br>ero requests<br>ypts messag<br>undard (FIPS)<br>be configure<br>rithm,<br>nut 30%. | this serve<br>this conn<br>ls to conn<br>the defau<br>es and file<br>certified t<br>d to use a                | r. This is used by<br>ection. This must<br>ect to this service<br>on on a message<br>It of 90.<br>Is transferred. All<br>for the FIPS 140-2<br>n identical algori | e transmis<br>algorithm<br>thm.                                            | e connect<br>ll use the<br>ision. Valu<br>ns are Un<br>d. | Je<br>ited |

Click the "Save" button if you have made changes. The "Test this Connection" button can be used to confirm connectivity to the SureSync Scheduler or MFT Hub machine.

#### Allow the Display of Standalone Jobs (optional)

By default, standalone Jobs do not appear in Enterprise Status or Status Web. To configure them to appear, you must enable the "Allow stand-alone jobs to display in Enterprise Status" option on the General tab of the Group Folder.

| Sz,       |                                                                                                 |                                                                           |          | SureSyr          | c Desk      | ctop - Softwa                                        | re Pursuits                                                                                    |                                                                   |                                                    |                                                                              |            |             | -       |         | ×     |
|-----------|-------------------------------------------------------------------------------------------------|---------------------------------------------------------------------------|----------|------------------|-------------|------------------------------------------------------|------------------------------------------------------------------------------------------------|-------------------------------------------------------------------|----------------------------------------------------|------------------------------------------------------------------------------|------------|-------------|---------|---------|-------|
| Home      | SureSync                                                                                        | SQL Protection                                                            |          |                  |             |                                                      |                                                                                                |                                                                   |                                                    |                                                                              |            |             |         |         | 0     |
| Log Viewe | er Ent Status                                                                                   | Job Restore                                                               | Schedule | eal-Time Monitor | 6<br>Folder | Computer                                             | Options Refr                                                                                   | esh Licenses                                                      | <b>b</b><br>Videos                                 |                                                                              |            |             |         |         |       |
|           | Job                                                                                             |                                                                           |          | Create           |             |                                                      |                                                                                                | Actions                                                           |                                                    |                                                                              |            |             |         |         |       |
|           | Computers<br>dev40 Jobs<br>dev40 Jobs (1 ite<br>Restore Jo<br>Schedules<br>Real-Time<br>File Lo | ms)<br>bs (0 items)<br>(0 items)<br>Monitors (1 item:<br>cking M1-A (Held | .)       |                  |             | General S<br>Descriptic<br>Folder fo<br>Prom<br>Prom | esktop Folder<br>Security<br>on<br>r holding Jobs, S<br>r stand-alone jol<br>pt user for a cou | dev40 Jobs<br>schedules, and<br>os to display in<br>de when manua | Real-Tim<br>Enterpris<br>ally starti<br>ally cance | ne Monitors<br>ise Status<br>ing jobs in this fold<br>eling jobs in this fol | er<br>Ider | View Errors | Car     | S       | Apply |
|           |                                                                                                 |                                                                           |          |                  |             |                                                      |                                                                                                |                                                                   |                                                    | Licensed t                                                                   | to: Softw  | are Pursuit | s, Inc. | SureSyn | c9 🕒  |

As a best practice, it is best to create standalone Jobs that you want to have appear in Status Web in a separate Group Folder. If you enable this option for all of your Group Folders, you can have a large number of standalone Jobs showing in the website. This can be hard to navigate and cause web site performance issues.

In addition, you must modify the connection defined for Status Web to enable the display of standalone Jobs.

Go to Start | All Programs | SureSync 9 Status Web and launch the SureSync 9 Status Web Configuration Utility if you closed it.

Click on the "Outbound Connections" tab and check the "Display Stand-alone jobs from group folders marked to be displayed" option. If you have multiple Schedulers, select the appropriate Scheduler from the drop-down menu.

| uctions and Pr                                                                            | oduct Outbound                                                                                                    | Connections                                                                                                    | Options                                                                                                    | Adapters                                                                                                    | License                                                                                                  |                                                                                                    |                                                                                                    |
|-------------------------------------------------------------------------------------------|----------------------------------------------------------------------------------------------------|----------------------------------------------------------------------------------------------------|----------------------------------------------------------------------------------------------------|----------------------------------------------------------------------------------------------------|----------------------------------------------------------------------------------------------------|----------------------------------------------------------------------------------------------------|----------------------------------------------------------------------------------------------------|
| lect a SureSync                                                                           | Scheduler location                                                                                                    | n:                                                                                                    |                                                                                                    |                                                                                                    |                                                                                                    |                                                                                                    |                                                                                                    |
| lev40 (from Lo                                                                            | cal Definitions)                                                                                                    |                                                                                                    |                                                                                                    |                                                                                                    | Ŧ                                                                                                    | Add New Mac                                                                                                    | hine Delete Machi                                                                                                    |
| Display Stand<br>ase define the<br>achine. This mu<br>me machine if r<br>lect the connect | -alone jobs from c<br>connection to use<br>st match the "conf<br>nultiple agents are<br>tion to configure o                                                   | lesktop group<br>to connect to<br>ig" listen conr<br>present. Defa<br>or use the "Ad                                                                                             | s marked to<br>the Softw<br>nection de<br>ault port n<br>Id" or "Ren                                                                        | to be displa<br>rare Pursuit<br>fined on th<br>umbers are<br>nove" butto                                                                              | ayed.<br>s Commun<br>at machine<br>different f<br>ons below.                                             | cations Agent run<br>Multiple connecti<br>or each product ar                                                                                                    | ning on the target<br>ions can be used to th<br>nd version.                                                                           |
| lev40, TCP Port                                                                           | =9031 Basic256                                                                                                    |                                                                                                    |                                                                                                    |                                                                                                    |                                                                                                    | Add Connection                                                                                                    | Remove Connectio                                                                                                    |
|                                                                                           | dev40                                                                                                    |                                                                                                    |                                                                                                    |                                                                                                    |                                                                                                    |                                                                                                    |                                                                                                    |
| Access Name<br>Port                                                                       | dev40<br>DNS name, IPv4<br>this service.                                                                                                    | or IPv6 addre<br>Specify the<br>specified by                                                                                                    | iss, or Net<br>listening p<br>r any progr                                                                                                   | BIOS name<br>fort to use f<br>ram that ne                                                                                                    | of this serv<br>for this con<br>eds to con                                                               | er. This is used by<br>nection. This must<br>nect to this service                                                                                                    | clients to connect to<br>match the port                                                                                               |
| Access Name<br>Port<br>Timeout                                                            | dev40<br>DNS name, IPv4<br>this service.<br>0 ¢                                                                                                    | or IPv6 addre<br>Specify the<br>specified by<br>default TCP<br>Number of<br>should be 1                                                                                          | iss, or Net<br>listening p<br>r any progr<br>port of 90<br>seconds br<br>5 to 300, 2                                                        | BIOS name<br>fort to use f<br>ram that ne<br>B1.<br>efore a Tim<br>Zero reques                                                                        | of this serv<br>for this con<br>reds to con<br>eout Excep                                                | er. This is used by<br>nection. This must<br>nect to this service<br>tion on a message<br>ult of 90.                                                                     | clients to connect to<br>match the port<br>. Zero will use the<br>transmission. Value                                                 |
| Access Name<br>Port<br>Timeout<br>Encryption                                              | dev40<br>DNS name, IPv4<br>this service.<br>0<br>0<br>The Communica<br>States Federal Ir<br>All connections<br>Basic256<br>256-bit Basic n<br>Transmission si | or IPv6 addre<br>Specify the<br>specified by<br>default TCP<br>Number of<br>should be 1<br>tions Service a<br>formation Pro-<br>between mach<br>nessage encry<br>izes are increa | listening p<br>any progr<br>port of 90<br>seconds bi<br>5 to 300, 2<br>always enc<br>ocessing St<br>hines must<br>rption algo<br>used by ab | BIOS name<br>fort to use t<br>ram that ne<br>B1.<br>efore a Tim<br>Zero reques<br>rypts mess<br>tandard (FIF<br>t be configu-<br>brithm.<br>fout 30%. | of this serv<br>for this con<br>eout Excep<br>ts the defa<br>ages and fi<br>2S) certified<br>ured to use | er. This is used by<br>nection. This must<br>nect to this service<br>tion on a message<br>ult of 90.<br>es transferred. All<br>for the FIPS 140-2<br>an identical algori | clients to connect to<br>match the port<br>. Zero will use the<br>transmission. Value<br>algorithms are Unitec<br>2 standard.<br>thm. |

#### Recycle the IIS Application Pool

Upon completing the configuration, you must recycle the IIS Application Pool used by the Status Web website to allow the changes to take effect.

To recycle the Application Pool, launch the Internet Information Services (IIS) Manager and click on Application Pools in the left tree view.

| Internet Information Services (IIS) | Manager                     |              |                    |                     |                         |             |       | - 🗆                     | ×      |
|-------------------------------------|-----------------------------|--------------|--------------------|---------------------|-------------------------|-------------|-------|-------------------------|--------|
| ←→ SPITEST-WIN2K2                   | 2 Application Pools         |              |                    |                     |                         |             |       | 🐱 🛛 🏠                   | • ()   |
| File View Help                      |                             |              |                    |                     |                         |             |       |                         |        |
| Connections                         | Annelisetien                | Deale        |                    |                     |                         |             | Actio | ons                     |        |
| 🔍 • 🔚 🖄 😡                           |                             | POOIS        |                    |                     |                         |             | 1     | Add Application Pool    |        |
| 📲 Start Page                        | This page lets you view and | manage th    | e list of applicat | on pools on the se  | rver. Application pools | are         | 5     | Set Application Pool De | faults |
| SPITEST-WIN2K22 (SPITEST-W          | associated with worker proc | cesses, cont | ain one or more    | applications, and p | provide isolation amon  | g different | 1     | Application Pool Tasks  |        |
| > i Sites                           | applications.               |              | _                  |                     |                         |             | ▶ 5   | Start                   |        |
|                                     | Filter:                     | - 🍷 Go       | - 🕁 Show All       | Group by: No G      | rouping -               |             |       | Stop                    |        |
|                                     | Name                        | Status       | .NET CLR V         | Managed Pipel       | Identity                | Applicatio  | ~     | Net VCIE                |        |
|                                     | .NET v4.5                   | Started      | v4.0               | Integrated          | ApplicationPoolld       | 0           |       | Edit Application Pool   |        |
|                                     | .NET v4.5 Classic           | Started      | v4.0               | Classic             | ApplicationPoolld       | 0           |       | Basic Settings          |        |
|                                     | DefaultAppPool              | Started      | v4.0               | Integrated          | ApplicationPoolId       | 1           |       | Advanced Settings       |        |
|                                     | Suresync Status Web         | Started      | V4.U               | Integrated          | ApplicationPoolid       |             | F     | Rename                  |        |
|                                     | -0                          |              |                    |                     |                         |             | ×     | Remove                  |        |
|                                     |                             |              |                    |                     |                         |             | 1     | /iew Applications       |        |
|                                     |                             |              |                    |                     |                         |             | 2     | Help                    |        |
|                                     | <                           |              |                    |                     |                         | >           |       |                         |        |
|                                     |                             |              |                    |                     |                         |             |       |                         |        |
| < >>                                | Features View Conter        | nt View      |                    |                     |                         |             |       |                         |        |
| Ready                               |                             |              |                    |                     |                         |             |       |                         |        |

Click on the Application Pool name in the middle of the panel. The correct Application Pool name will depend on what you configured when installing the website files. Click on the "Recycle" button in the Actions menu.

You can confirm the Application Pool name by expanding Sites, clicking on the Status Web website and then clicking on Basic Settings in the right hand "Actions" menu.

## **Using Status Web**

To use Status web, open a web browser and enter the URL you defined earlier. For example <u>http://syncstatus.domain.com</u>.

If you have properly configured Windows authentication for the IIS website, you will receive a prompt asking for a username and password. This dialog box will look different depending on browser.

| SureSync Status Web Login   | × +                               |                             |                    |       | $\sim$ | -                     |           | ×     |
|-----------------------------|-----------------------------------|-----------------------------|--------------------|-------|--------|-----------------------|-----------|-------|
| ← → C ( )                   |                                   |                             |                    | ₽ ☆   | • 1    | *                     |           | ) :   |
| ★ Bookmarks 🛛 💀 Oncontact C | RM 🔘 PCL 👫 Microsoft Certified: 🚹 | E&P Hero Grades 🛛 🗠         | Online TV Database |       | >>     |                       | ther book | marks |
|                             |                                   |                             |                    |       |        |                       |           |       |
|                             |                                   |                             |                    |       |        |                       |           |       |
| SureSync State              | ıs Web                            |                             | 1                  | Sonre | 05     | 0/70                  | nr        |       |
|                             |                                   |                             | 2.                 |       |        | <b>J</b> <sup>0</sup> |           |       |
|                             |                                   |                             |                    | 10.5  |        |                       |           |       |
|                             | 1                                 |                             |                    |       | 20.3   |                       |           |       |
| a second                    | Login                             |                             |                    |       | 1.44   |                       |           |       |
|                             |                                   |                             |                    |       |        |                       |           |       |
|                             | Windows Domain\User Id            |                             |                    |       |        |                       |           |       |
|                             | Password                          |                             |                    |       |        |                       |           |       |
|                             | ſ                                 | ]                           |                    |       |        |                       |           |       |
|                             | l                                 | Login                       |                    |       |        |                       |           |       |
|                             | Liconcod to S                     | oftwara Durcuite Inc        |                    |       |        |                       |           |       |
|                             | © 2016-2022 Software              | Pursuits, Inc. All rights r | eserved.           |       |        |                       |           |       |
|                             | SureSync                          | Status Web 9.0.1            |                    |       |        |                       |           |       |

Enter the credential and click on the "Log In" button.

The Status Web page will load and look something like the screenshot below.

| Sur    | reSync S | tatus Web × +                                                       |                 |                |             |               |             |                 | <del>م</del> م  | ×                 | - 0             | × נ      |   |
|--------|----------|---------------------------------------------------------------------|-----------------|----------------|-------------|---------------|-------------|-----------------|-----------------|-------------------|-----------------|----------|---|
| * Bool | kmarks   | <ul> <li>Oncontact CRM</li></ul>                                    | TV Database 🚦 V | findows Hardwa | re 🥨 Mike I | NebEx 📑 Click | edIn Script |                 | LT A            |                   | Cther I         | bookmark | 3 |
| ÷.     | 1        | Dev22 Mirror to External Drives                                     | DEV22           |                | 0           | 42            | : 3         | 2,119.4GB       | 0KB             |                   | 0               | 0        | 1 |
|        | 1        | Dev22 Production Archives                                           | Hub: DEV22      | Disable        | . 0         | C             | 0 0         | 40.1MB          | 1.8MB           |                   | 0               | 69       |   |
|        |          | dot                                                                 |                 | Action         | Alerts      | Warnings      | Exceptions  | Bytes<br>Copied | Bytes<br>Queued | Active<br>Actions | Action<br>Queue | ns<br>ed |   |
|        | - 1      | Archive Australia Hosting<br>Alerts MFT Log                         |                 | Disable        | 0           | 0             | 0           | ОКВ             | ОКВ             | 0                 |                 | 0        |   |
|        | - 1      | Archive North America Hosting<br>Alerts MFT Log                     |                 | Disable        | 0           | 0             | 0           | 40.1MB          | ОКВ             | 0                 |                 | 0        |   |
|        | F 1      | Archive NuGetPackages to SPIProdVM2<br>Alerts MFT Log               |                 | Disable -      | 0           | 0             | 0           | ОКВ             | ОКВ             | 0                 |                 | 0        |   |
|        | F 1      | Archive SPISQL SQL Backups to SPIProdVM2<br>Alerts MFT Log          |                 | Disable -      | 0           | 0             | 0           | ОКВ             | ОКВ             | 0                 |                 | 0        |   |
|        | F 1      | Archive SPIWebSvr2 E: Websites to SPIProdVM2<br>Alerts MET Log      |                 | Disable        | 0           | 0             | 0           | 36KB            | 194KB           | 0                 |                 | 1        |   |
|        | -        | Archive SPIWebSvr2 F: webfiles to SPIProdVM2<br>Alerts MFT Log      |                 | Disable        | 0           | 0             | 0           | ОКВ             | ОКВ             | 0                 |                 | 0        |   |
|        | F 1      | Archive SPIWebSvr2 HostedImages                                     |                 | Disable        | 0           | 0             | 0           | ОКВ             | ОКВ             | 0                 |                 | 0        | ł |
|        | F 1      | Archive SPIWebSvr2 IIS Config to SPIProdVM2<br>Alerts MFT Log       |                 | Disable -      | 0           | 0             | 0           | ОКВ             | ОКВ             | 0                 |                 | 0        |   |
|        | × 1      | Archive SPIWebSvr2 SQL to SPIProdVM2<br>Alerts MFT Log              |                 | Disable -      | 0           | 0             | 0           | ОКВ             | ОКВ             | 0                 |                 | 0        |   |
|        | × 1      | Archive SPIWebSvr2 SSL Certificates to SPIProdVM2<br>Alerts MFT Log |                 | Disable        | 0           | 0             | 0           | ОКВ             | ОКВ             | 0                 |                 | 0        |   |
|        | -        | Archive SPIWebSvr2 Web-Orgs<br>Alerts MFT Log                       |                 | Disable        | 0           | 0             | 0           | ОКВ             | ОКВ             | 0                 |                 | 0        |   |

The Status Web application has two primary goals:

- Allow you to start and stop Jobs, Schedules and Real-Time Monitors
- Review status information and statistics for each Job, Schedule and Real-Time Monitor

#### Start / Stop

To start or stop a Job, Schedule or Real-Time Monitor click on the item and then click the corresponding button on the left.

#### View Status

To view status, review the columns to the right of the Job name. Statistics provided include alerts, warnings, exceptions, copied and more.

In addition, you can spin down an item to get additional detail. This is accomplished by clicking on the triangle to the left of the start/stop button.

| <b>1</b> | Dev22 Mirror to External Drives                                                                                                   |                                                                    | DEV22                                                                                                    |                                             | 0                                            | 4        | 2 3        | 2,119.4GB       | OKB             |                   | )               |
|----------|----------------------------------------------------------------------------------------------------|--------------------------------------------------------------------|----------------------------------------------------------------------------------------------------|---------------------------------------------|----------------------------------------------|----------|------------|-----------------|-----------------|-------------------|-----------------|
| <b>1</b> | Dev22 Production Archives                                                                                                    |                                                                    | Hub: DEV22                                                                                                | Disable                                     | . 0                                          |          | 0 0        | 40.1MB          | 1.8MB           |                   | )               |
|          |                                                                                                    | dol                                                                |                                                                                                    | Action                                      | Alerts                                       | Warnings | Exceptions | Bytes<br>Copied | Bytes<br>Queued | Active<br>Actions | Action<br>Queue |
| -        | Archive Australia Hosting<br>Alerts MFT Log                                                                                       |                                                                    |                                                                                                    | Disable                                     | 0                                            | 0        | 0          | ОКВ             | ОКВ             | 0                 |                 |
| -        | Archive North America Hosting<br>Alerts MFT Log                                                                                   |                                                                    |                                                                                                    | Disable                                     | 0                                            | 0        | 0          | 40.1MB          | OKB             | 0                 |                 |
| Ar       | chive North America Hosting<br>0 Files Scanned<br>0 Folders Scanned<br>0 Active Locks<br>4,348 Journal Events<br>0 Active Actions | 20 Added<br>0 Replaced<br>3 Removed<br>0 Altered<br>0 Active Scans | 0 Exceptions<br>0 Warnings & Errors<br>0 Unresolved Alerts<br>0 All Unresolved Alerts<br>0 Retries Queued | 40.1MB Co<br>OKB By<br>46 Co<br>0:27:15 Ela | opied<br>rtes Transmitte<br>ompares<br>apsed | d        |            |                 |                 |                   |                 |
| ol       | 0 Actions Queued<br>0KB To be Copied<br>b is Enabled                                                                              | 0 Folder Scans Queued<br>0 State Scans Queued                      | Je                                                                                                    | ib Started: 4/                              | 5/2022 9:17 AI                               | м        |            |                 |                 |                   |                 |